EPSON LP-S5500 セットアップガイド はじめにお読みください

本製品を使用可能な状態にするまでの手順を掲載しています。本書の手順に従って本機のセットアップを行ってください。 本機のご使用にあたっては、同梱の「使い方ガイド」(別冊)に掲載されております「安全上のご注意」を必ずお読みください。 以下の手順で作業を進めてください。

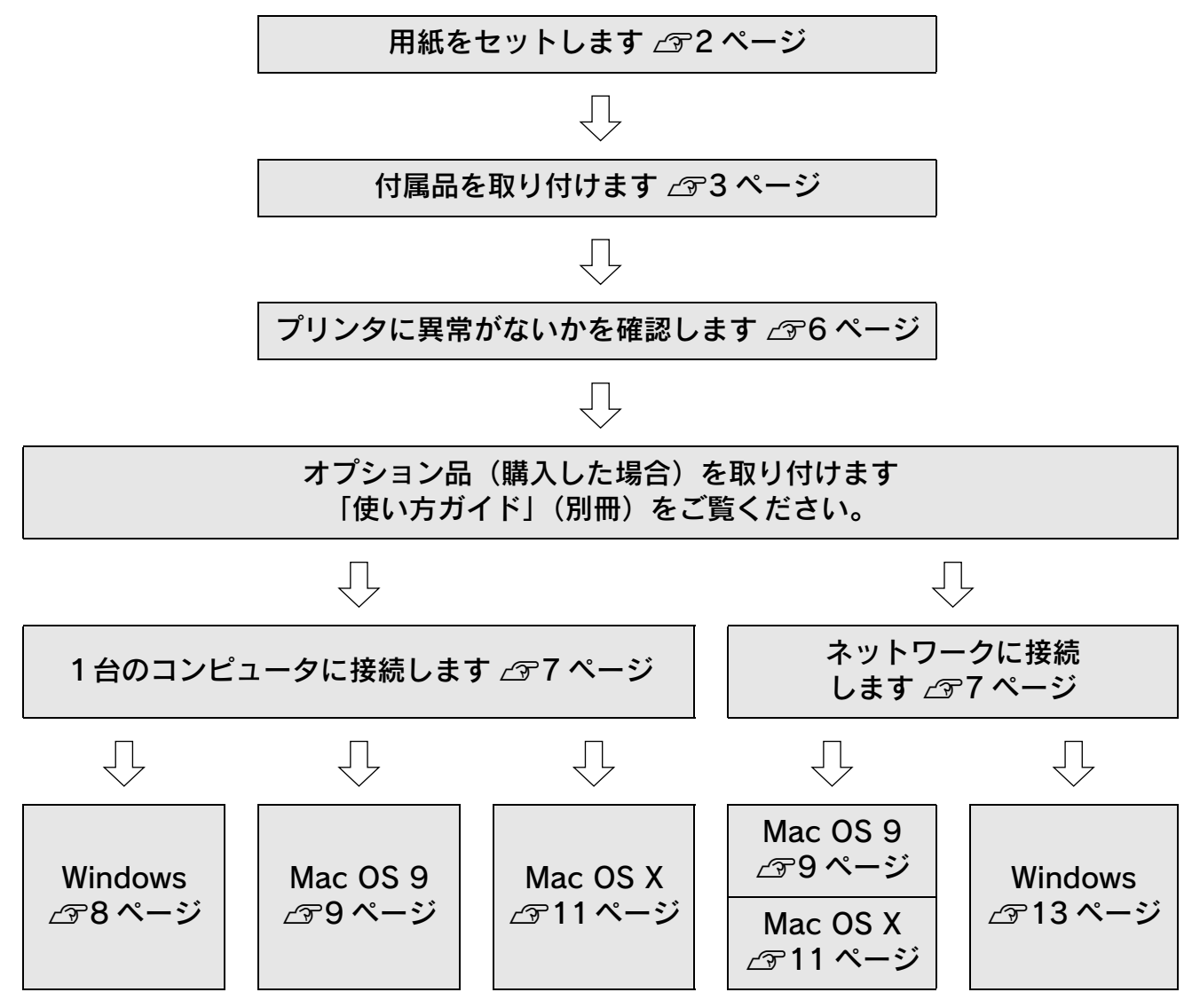

本書で使用しているマークの意味は以下の通りです。

!注 意 / 必ず守っていただきたい情報を記載しています。

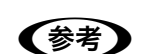

補足説明や参考情報を記載しています。

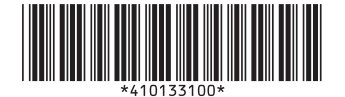

© セイコーエプソン株式会社 2005 Printed in Japan 05.xx-xx XXX

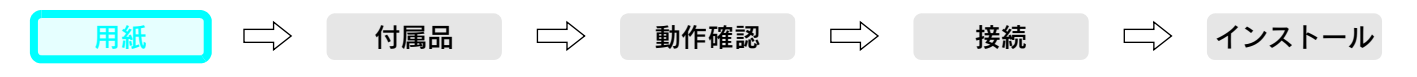

### 用紙をセットします

ここでは A4 サイズの用紙を用紙カセットにセットする方法を説明します。A4 サイズ以外の用紙や、封筒・ハガキなどの 特殊紙のセット方法または MP トレイへのセット方法については、同梱の「使い方ガイド」(別冊)や「ユーザーズガイ ド」(PDF)を参照してください。

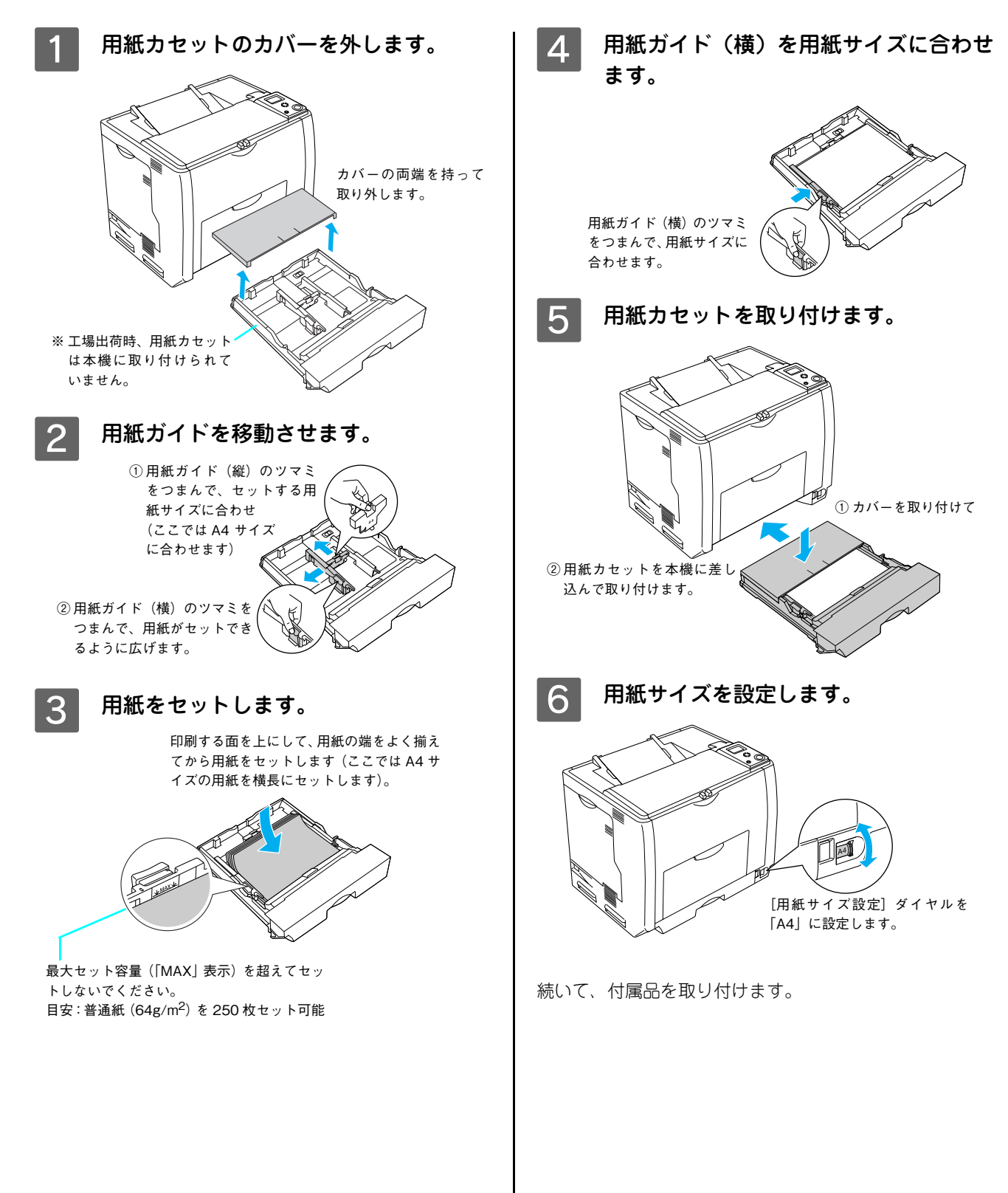

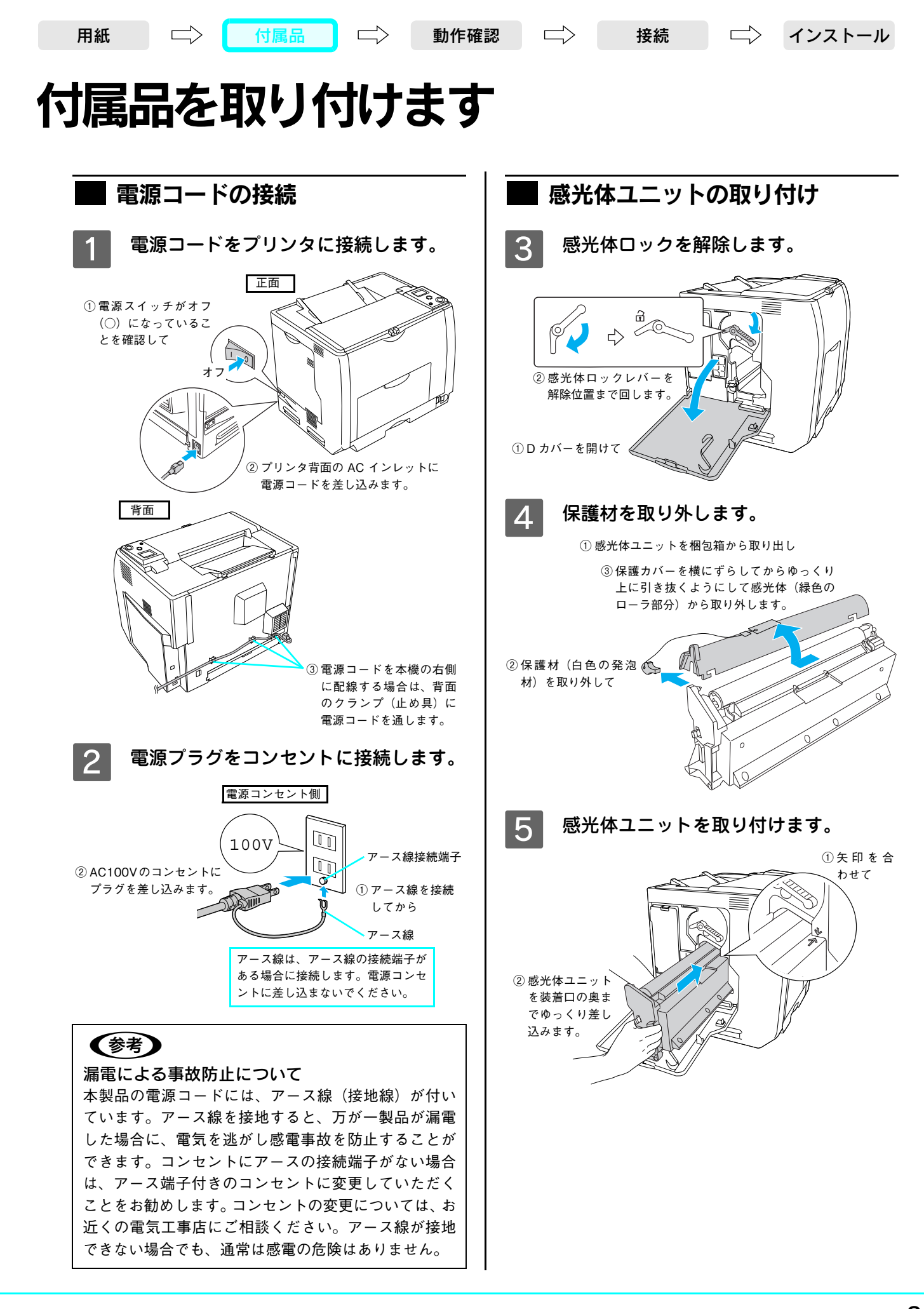

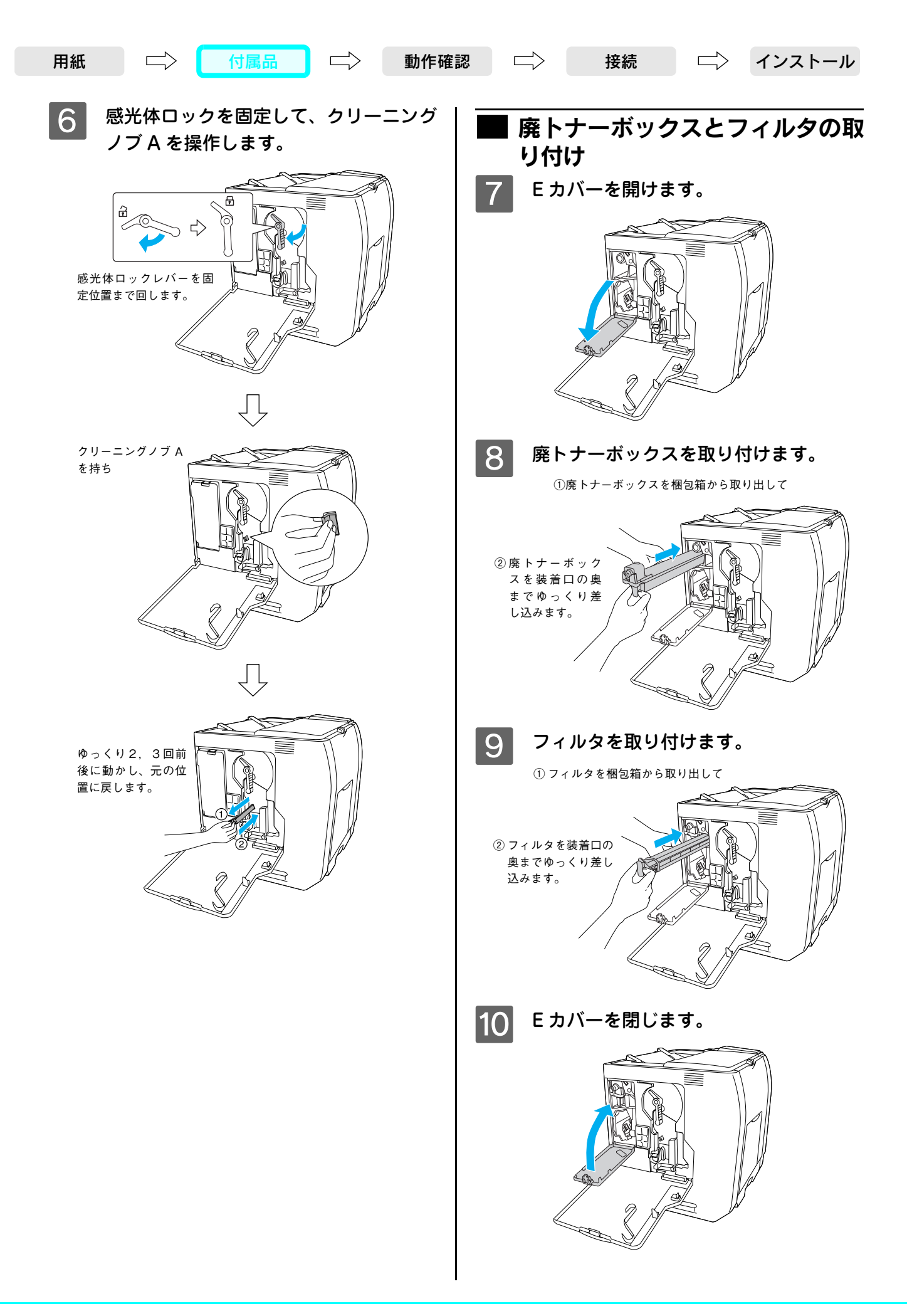

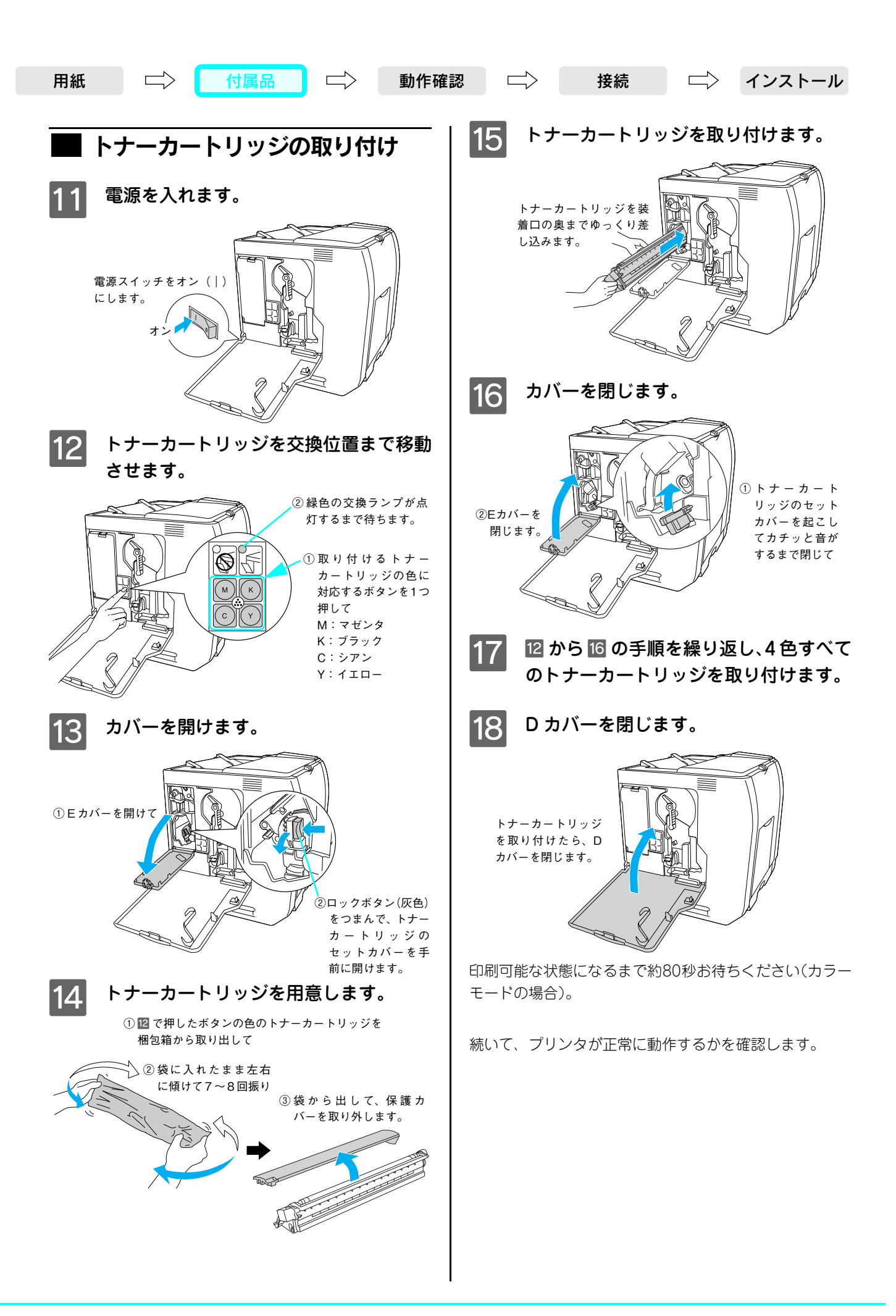

用紙

## プリンタに異常がないかを確認します

電源を入れます。

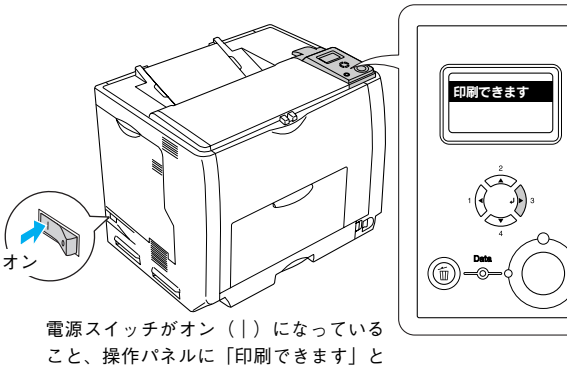

こと、操作パネルに「印刷できます」と 表示されていることを確認します。

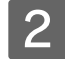

[↓▶] ボタンを押します。

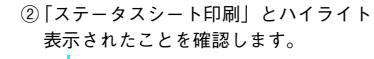

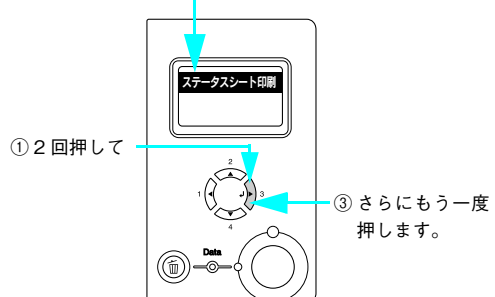

#### 3 ステータスシートが問題なく印刷された ことを確認します。

<例:ステータスシートのサンプル>

| *** EPSON LP-S5500 XF-9X5-1 ***   |                           |                                         |
|-----------------------------------|---------------------------|-----------------------------------------|
| 7*1295*#989                       |                           | Part Numbers                            |
| Cht-9"29#2                        | Essess                    | LPCA3ETC4C/LPCA3ETC5C                   |
| M14-0" 10407                      | E******                   | LPCA3ETC4M/LPCA3ETC5M                   |
| YEt-9" 20197                      | E******                   | LPCA3ETC4Y/LPCA3ETC5Y                   |
| Kit-M" Mark                       | TRABARRE                  | LPCA3ETC5#/LPCA3ETC5P                   |
| 40/10/07 0/7                      | FRAMEREF                  | LPCA3KUT5                               |
| nd 14-81-97                       |                           | I DOADUTED                              |
| 11111-0 774                       |                           | LI CHOILIDD                             |
| 74 12974149                       | 31                        |                                         |
| #9-12977129                       | 8                         |                                         |
| 8/W1>977129                       | 23                        |                                         |
| キュウシリウチ メニュー                      |                           |                                         |
| 対計トレイコウシサイス。                      | A4                        |                                         |
| かヒット13222サイス*                     | A4                        |                                         |
| MPEL/9/7*                         | 7992                      |                                         |
| 40mil.1977*                       | 7995                      |                                         |
| This divisit draw                 |                           |                                         |
| hudden and have                   | 440.07                    |                                         |
| CH72 7 73                         |                           |                                         |
| 633.33.42                         | JUNIN                     |                                         |
| MPトレイエクセン                         | 571                       |                                         |
| ヨウシサイス*フリー                        | off                       |                                         |
| シ*ト*ウエラーカイシ*ョ                     | 5991                      |                                         |
| LCDG22F9XF                        | 7                         |                                         |
| IISR T/F treff dan-               |                           |                                         |
| INCO T/F                          | 12412                     |                                         |
| tipp Parad                        | 100                       |                                         |
| uae apeeu                         | 10                        |                                         |
| +9P7-91/F C971 X.L-               |                           |                                         |
| 49F9-91/F                         | 7117                      |                                         |
| IPFF" LXtyPf                      | N. 12                     |                                         |
| IP                                | 192.168.0.169             |                                         |
| SM                                | 255,255,255,0             |                                         |
| CN .                              | 192.168.0.1               |                                         |
| Natkana                           | 0.                        |                                         |
| ing long to                       | 0.                        |                                         |
| Apprelaix                         | 0.0                       |                                         |
| Ho Network                        | Ues                       |                                         |
| Rendezvous                        | Off                       |                                         |
| Link Speed                        | 2.1.0                     |                                         |
|                                   |                           |                                         |
| N=1-02102480                      |                           |                                         |
| 2776NO.                           |                           |                                         |
| xey                               | 0488                      |                                         |
| インターフェイス                          | US8, #919-9               |                                         |
| LAN HW Address                    | 000048CC82FF              |                                         |
| LAN HW Revision                   | 1                         |                                         |
| LAN FW Revision                   | 02.30                     |                                         |
| 4101/208                          | MPALY newh1 they contrack |                                         |
|                                   |                           | ·                                       |
|                                   |                           |                                         |
| IA0953*AV0D0000000220008 ******** | JC0000011C000000          | 0000000 0000000000000000000000000000000 |
| PETRO PROPERTICAL                 |                           | ·                                       |
| SEIRO EFSON CONFORMITON           |                           |                                         |
|                                   |                           |                                         |
|                                   |                           |                                         |
|                                   |                           |                                         |
|                                   |                           |                                         |
|                                   |                           |                                         |
|                                   |                           |                                         |
|                                   |                           |                                         |
|                                   |                           |                                         |
|                                   |                           |                                         |
|                                   |                           |                                         |
|                                   |                           |                                         |
|                                   |                           |                                         |
|                                   |                           |                                         |
|                                   |                           | 77                                      |
|                                   |                           |                                         |
|                                   |                           |                                         |
|                                   |                           |                                         |
|                                   |                           |                                         |

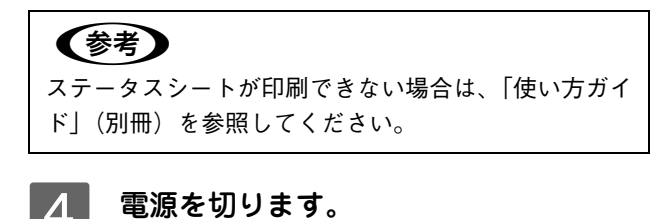

接続

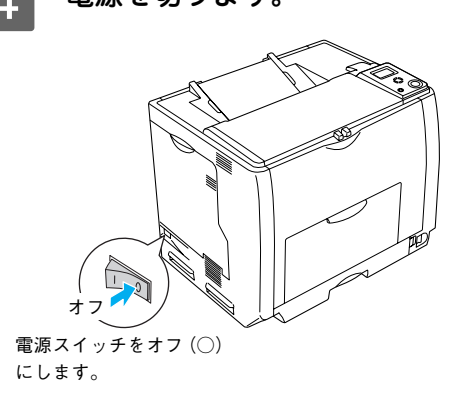

### ■ オプションを購入された場合は

オプション品を購入されている場合は、本機に異常がない ことを確認してからオプションを取り付けてください。オ プションの取り付けは、別冊の「使い方ガイド」(別冊)を 参照して行ってください。

続いて、コンピュータと接続します。

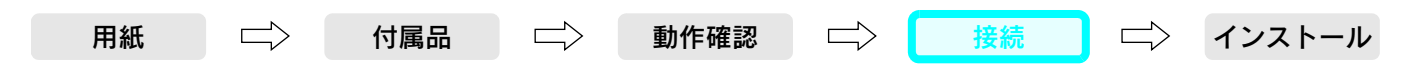

### コンピュータに接続します

コンピュータとの接続ケーブルは同梱されていません。お客様の使用環境によって接続ケーブルが異なりますので、別途 用意していただく必要があります。接続ケーブルの詳細は「使い方ガイド」(別冊)を参照してください。

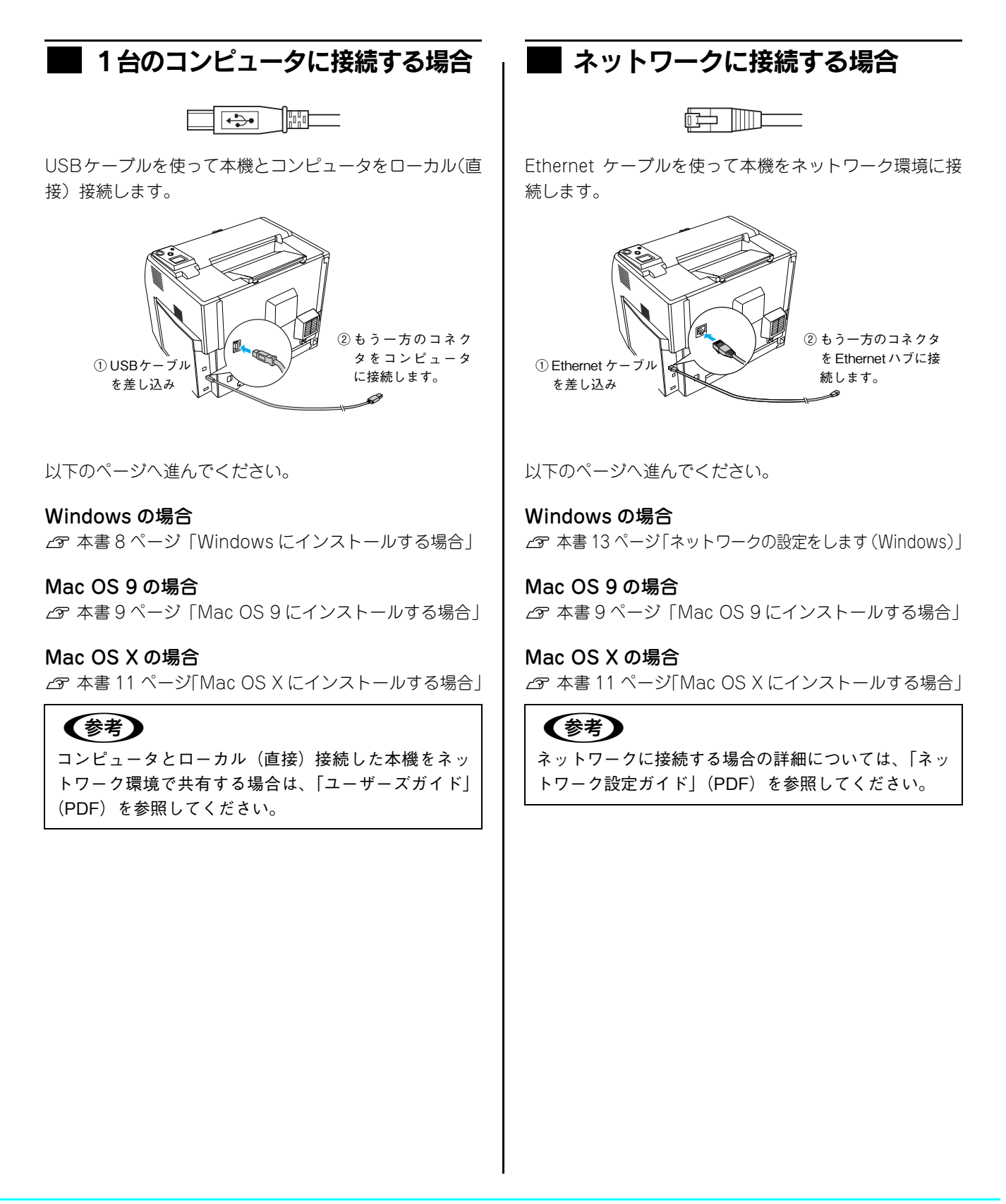

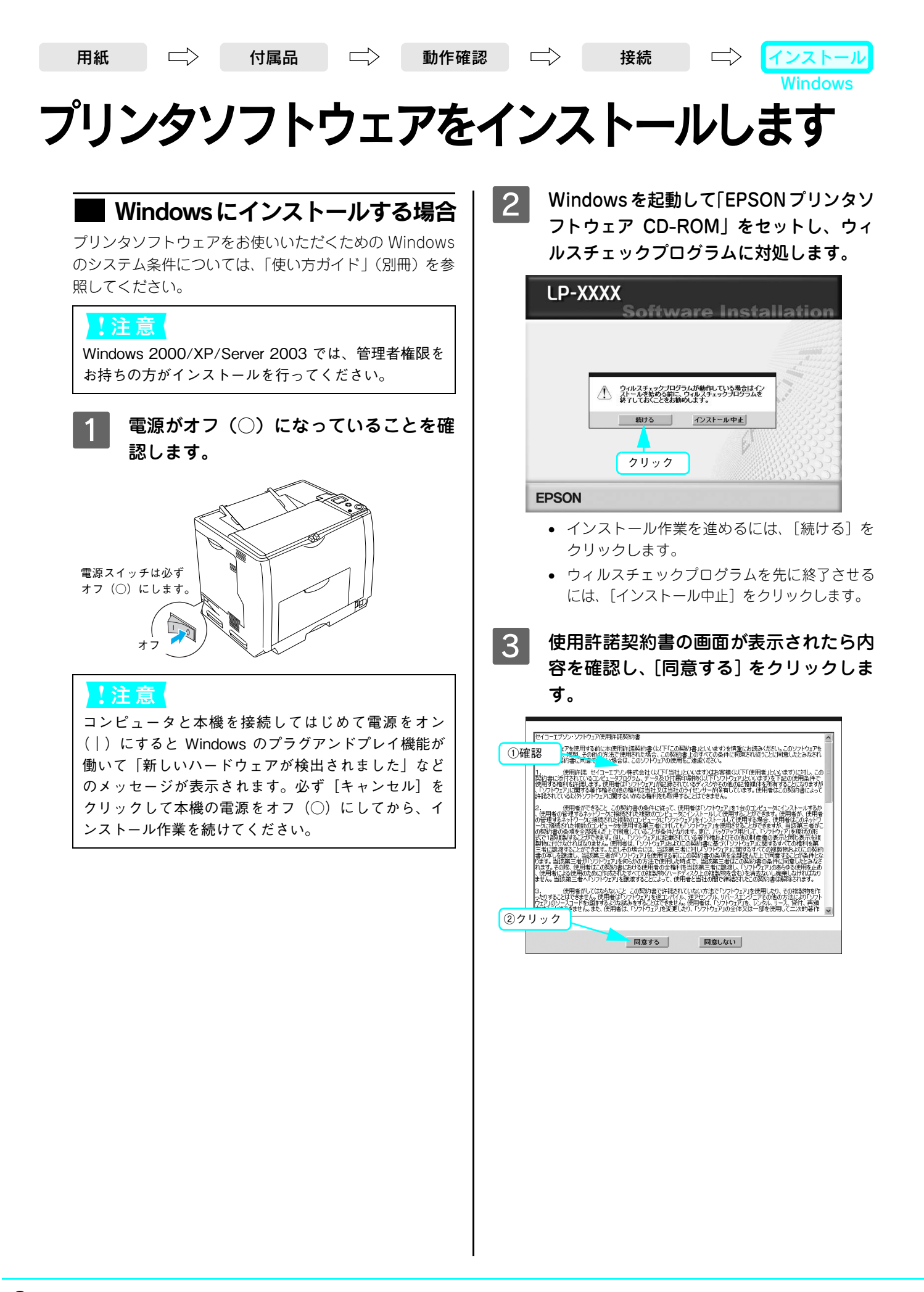

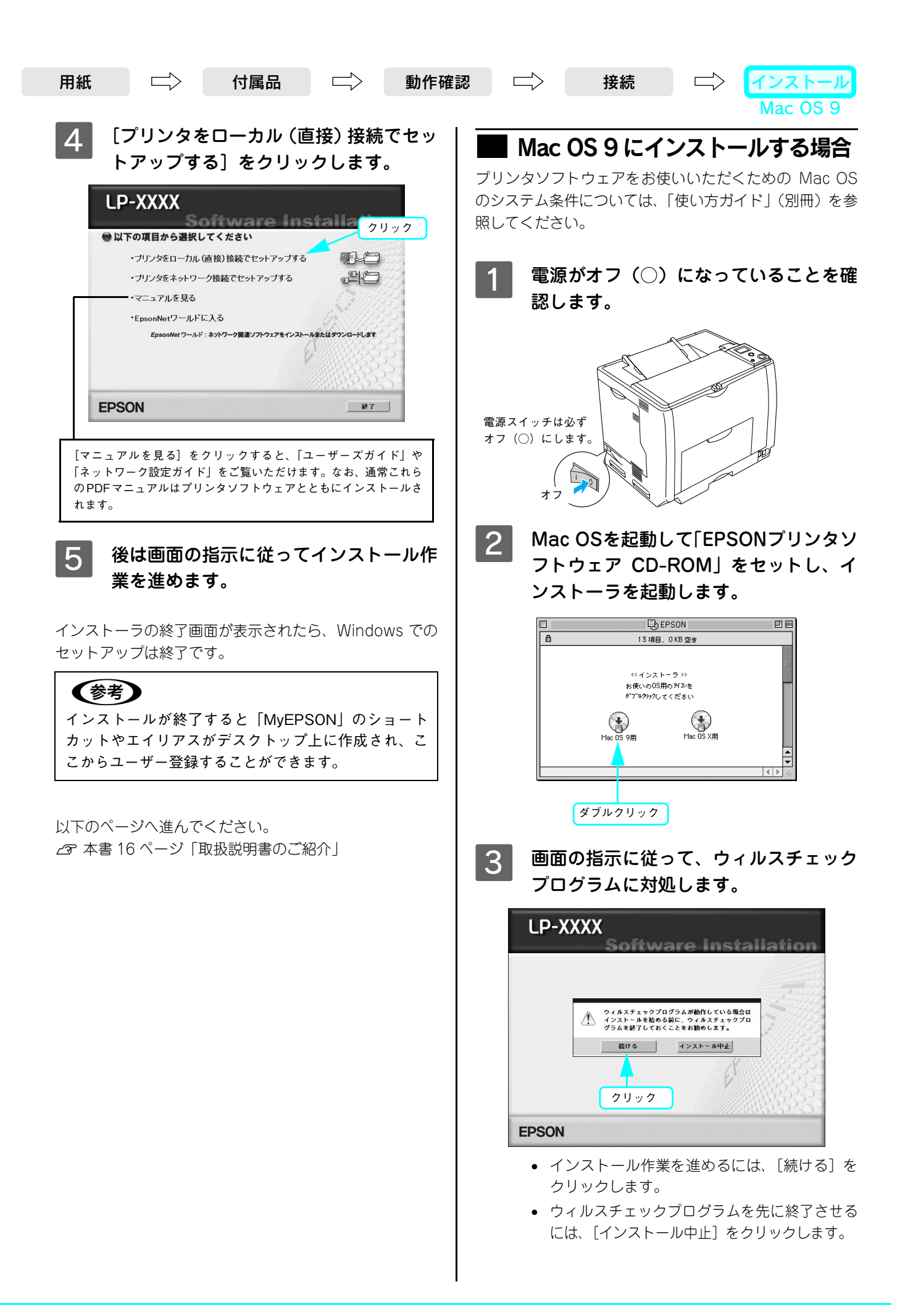

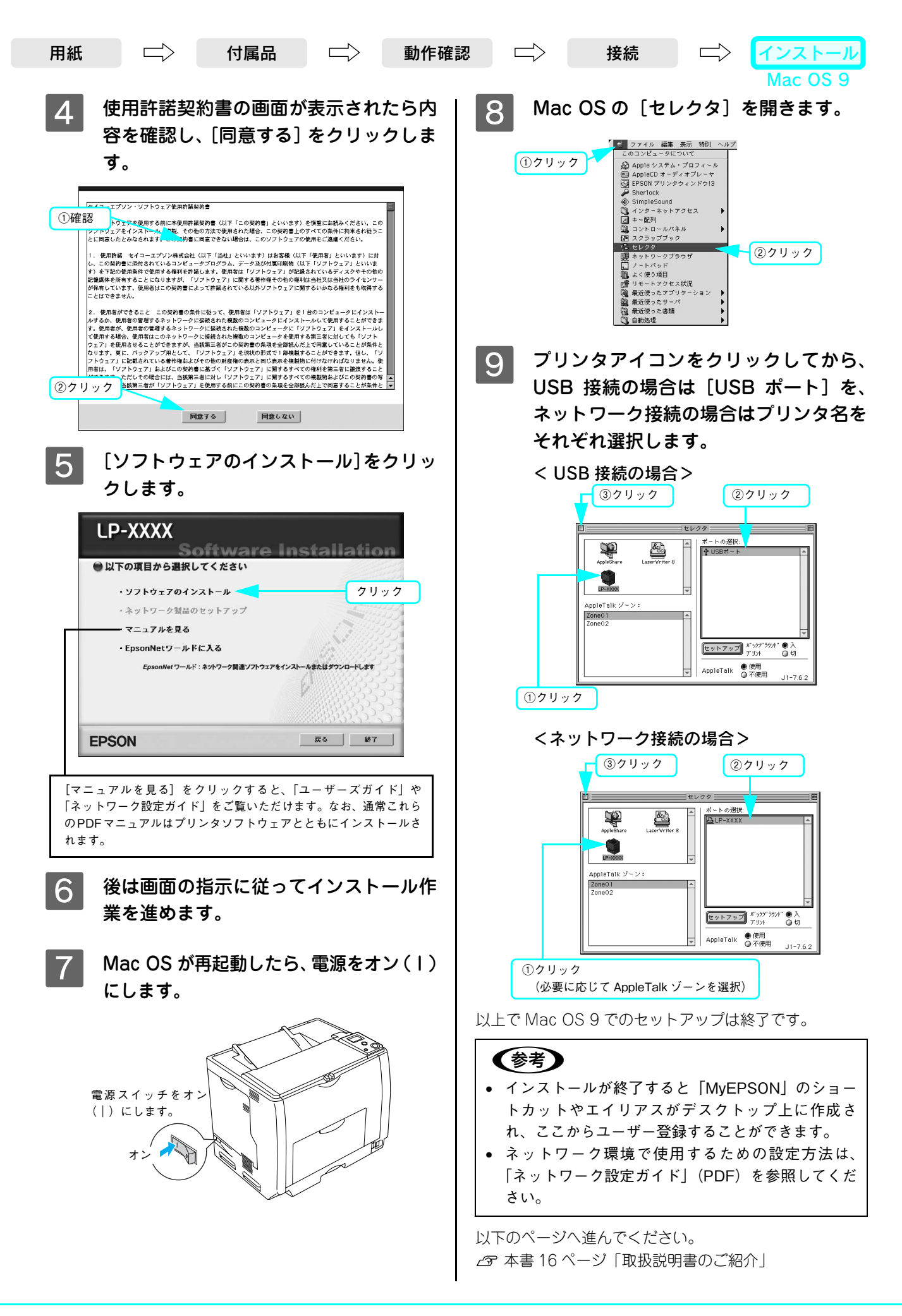

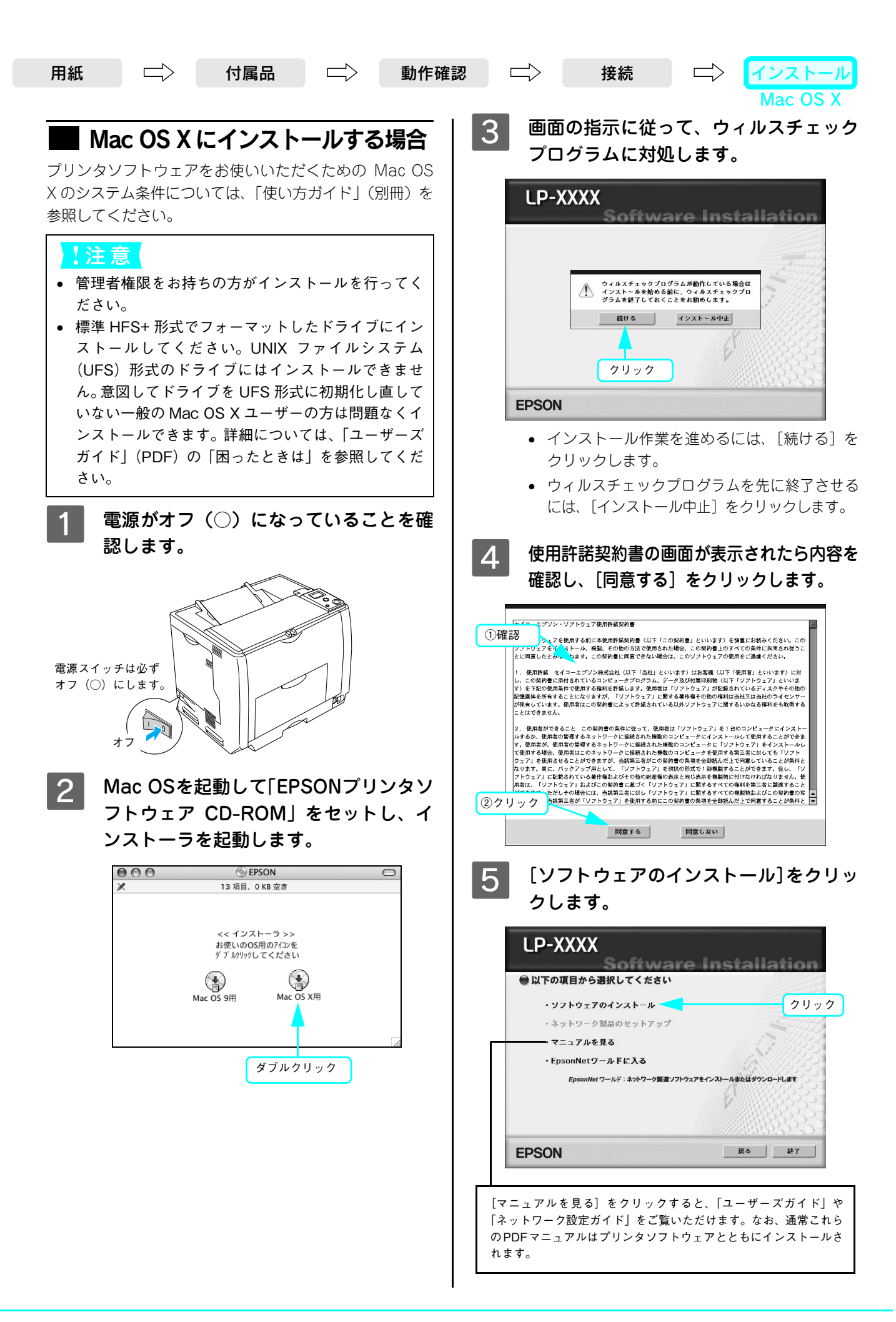

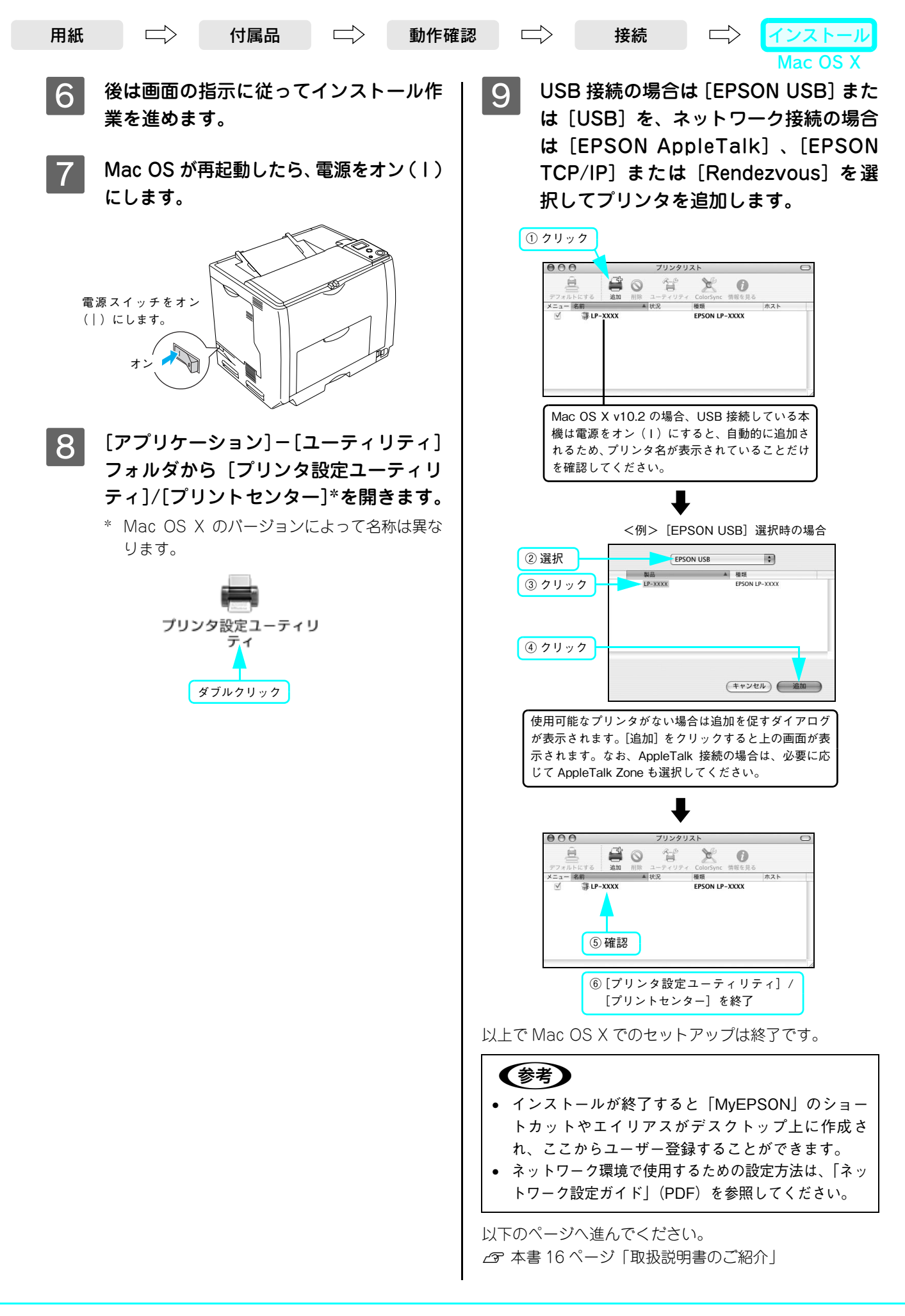

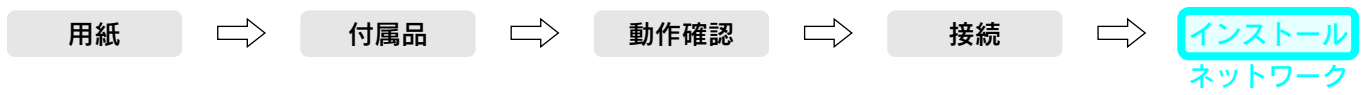

## ネットワークの設定をします(Windows)

本機に付属の「EPSON ソフトウェア CD-ROM」に収録されている「EpsonNet EasyInstall」を起動して、本機をネットワーク環境で使用可能な状態にします。ここでは、Windows をお使いの場合の手順を説明します。

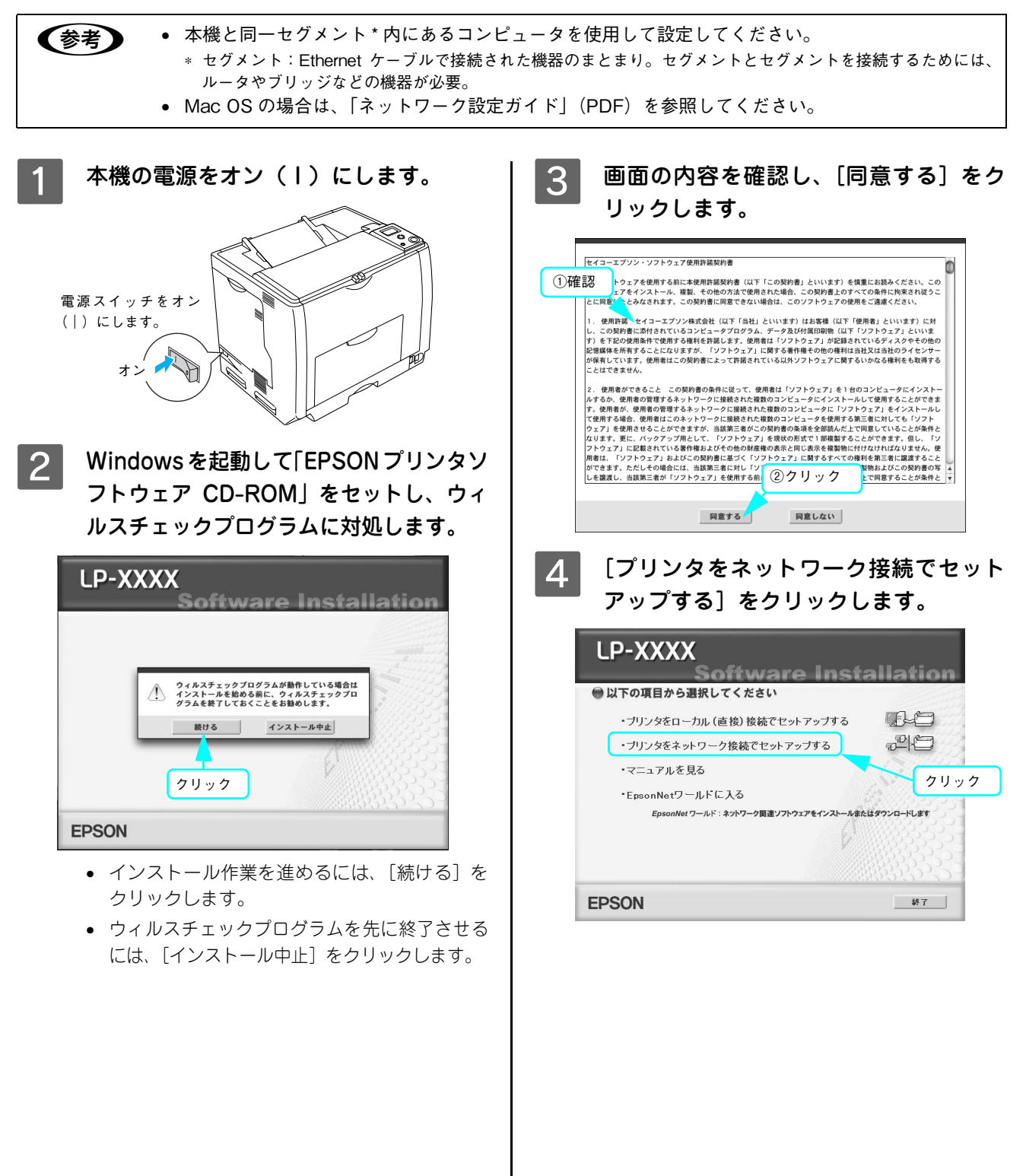

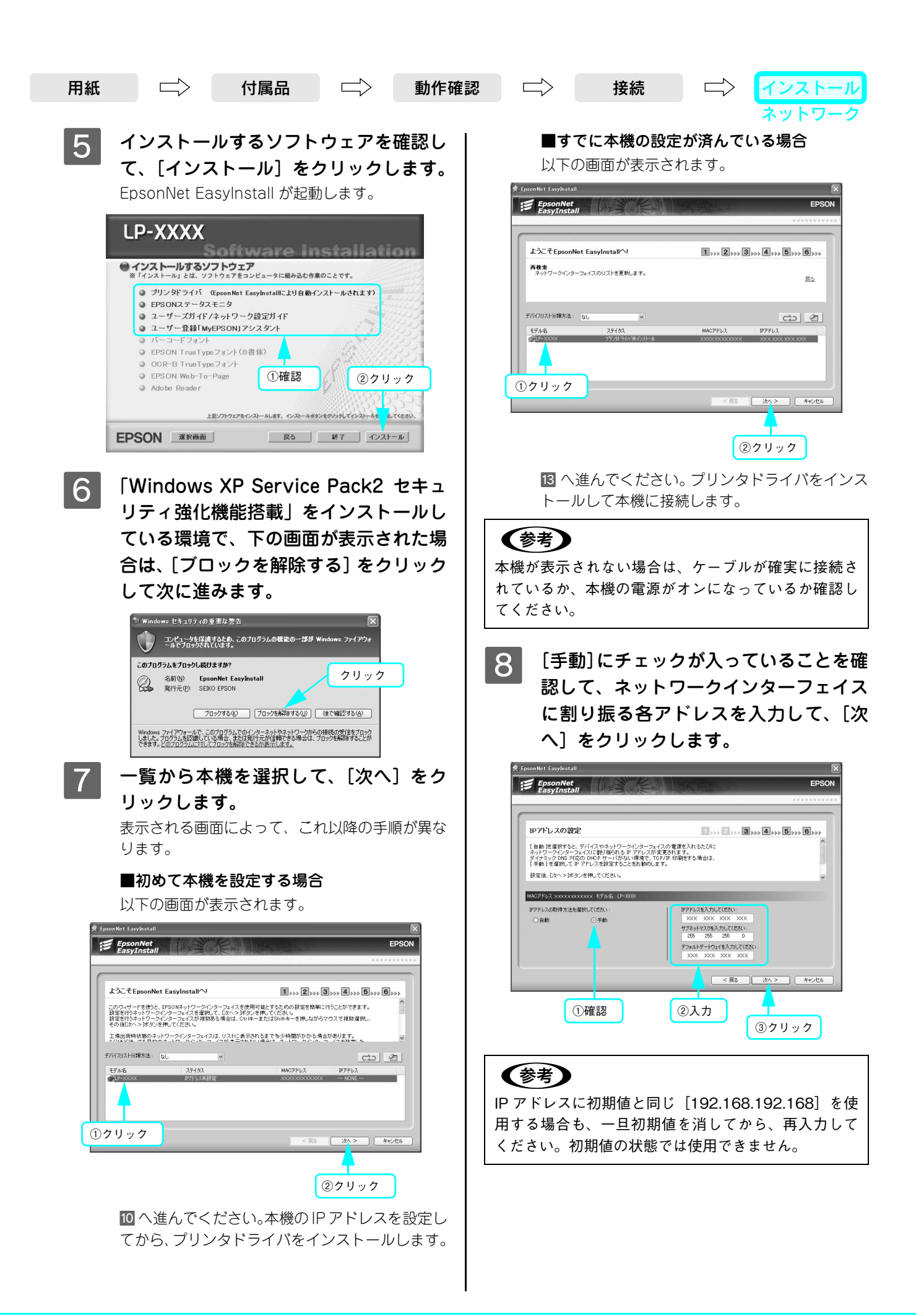

| <text><text><text><text><text><complex-block><complex-block></complex-block></complex-block></text></text></text></text></text>                                                                                                    | 用紙 二〉 付属品 二〉 動作確                                                                                                    | 認                                                                                                    |
|----------------------------------------------------------------------------------------------------|----------------------------------------------------------------------------------------------------|----------------------------------------------------------------------------------------------------|
| <text><text><text><text><complex-block><complex-block><complex-block></complex-block></complex-block></complex-block></text></text></text></text>                                                                                                    | <text><text><text><text></text></text></text></text>                                                                                                    | なットワーク 3 テスト印刷をする場合は [はい]、しない 場合は [いいえ] を選択して、[次へ] を っりックします。 3 ************************************                                                                                                    |
| <text><text><text><complex-block><complex-block></complex-block></complex-block></text></text></text>                                                                                                    | ①確認     クリック       10     [通信設定完了] が表示されたら、[次へ]       をクリックします。                                                                                                    | <ul> <li>()選択</li> <li>()選択</li> <li>()201900</li> <li>()201900</li></ul> |
| 11 表示された機種名を確認して、通常使う<br>プリンタに設定するかどうかを選択した<br>後、[次へ] をクリックします。                                                                                                    |                                                                                                    | FponNet EasyInstall         EPSON           デバイスドライバのインストール         ・・・・・・・・・・・・・・・・・・・・・・・・・・・・・・・・・・・・                                                                                                    |
| ブリンタ名の設定         1, 2, 5, 5, 5, 5, 5,           コンタローを基準的サイビスは、                                                                                                    | 11 表示された機種名を確認して、通常使う<br>プリンタに設定するかどうかを選択した<br>後、[次へ]をクリックします。                                                                                                    | クリック<br>14 【終了】をクリックします。<br>LP-XXXX<br>Software Installation                                                                                                    |
| Stratubility Stratubility Stratubilit | リソンダムの設定     1,, 2,, 2,, 5,, 5,, 5,, 5,, 5,, 5,, 5,, 5,       リング、ムージャー・レージャー・レーシー・レージャー・レージャー・レーシー・レーシー・レー・レー・レー・レー・レー・レー・レー・レー・レー・レー・レー・レー・レー | Windowski をネットワーク環境で使用するためのセット     アップは終了です。                                                                                                    |

# 取扱説明書のご紹介

本書の説明に従ってセットアップが終了したら、「使い方ガイド」(別冊)を参照してください。本機を日常使っていただ く上で必要な情報を掲載しています。

さらに詳細な情報については、「ユーザーズガイド」(PDF)を参照してください。また、ネットワークに接続する場合の 詳細については、「ネットワーク設定ガイド」(PDF)を参照してください。